# ACL configureren om verkeer op randen te blokkeren/matchen met vManager-beleid

# Inhoud

Inleiding Voorwaarden Vereisten Gebruikte componenten Achtergrond Configureren Netwerkdiagram Configuraties Verifiëren Problemen oplossen Gerelateerde informatie

# Inleiding

Dit document beschrijft het proces om in een cEdge te blokkeren/matchen met een gelokaliseerd beleid en een toegangscontrolelijst (ACL).

# Voorwaarden

## Vereisten

Cisco raadt kennis van deze onderwerpen aan:

- Cisco softwaregedefinieerde Wide Area Network (SD-WAN)
- Cisco vManager
- cEdge Command Line Interface (CLI)

## Gebruikte componenten

Dit document is gebaseerd op deze software- en hardwareversies:

- c800v versie 17.3.3
- vManager versie 20.6.3

De informatie in dit document is gebaseerd op de apparaten in een specifieke laboratoriumomgeving. Alle apparaten die in dit document worden beschreven, hadden een opgeschoonde (standaard)configuratie. Als uw netwerk live is, moet u zorgen dat u de potentiële impact van elke opdracht begrijpt.

# Achtergrond

Er zijn verschillende scenario's die een lokale methode vereisen om verkeer te blokkeren, toe te laten of aan te passen. Elke methode controleert toegang tot de router of zorgt ervoor dat de pakketten aan het apparaat aankomen en verwerkt worden.

cEdge-routers bieden de mogelijkheid om een gelokaliseerd beleid via CLI of vManager te configureren om aan de verkeersomstandigheden te voldoen en een actie te definiëren.

Dit zijn enkele voorbeelden van plaatselijke beleidskenmerken:

#### Overeenkomstige voorwaarden:

- Gedifferentieerde services codepunt (DSCP)
- PacketLengte
- Protocol
- Prefix van brongegevens
- Bronpoort
- Prefix van doelgegevens
- Doelpoort

#### Acties:

- accepteren Extra: teller, DSCP, logboeken, nexthop, spiegellijst, klasse, policer
- Afwijzing Extra: teller, logboek

## Configureren

#### Netwerkdiagram

Bij dit voorbeeld is het de bedoeling om verkeer van netwerk 192.168.20.0/24 in cEdge2 op uitgaande basis te blokkeren en ICMP toe te staan vanuit cEdge3 loopback-interface.

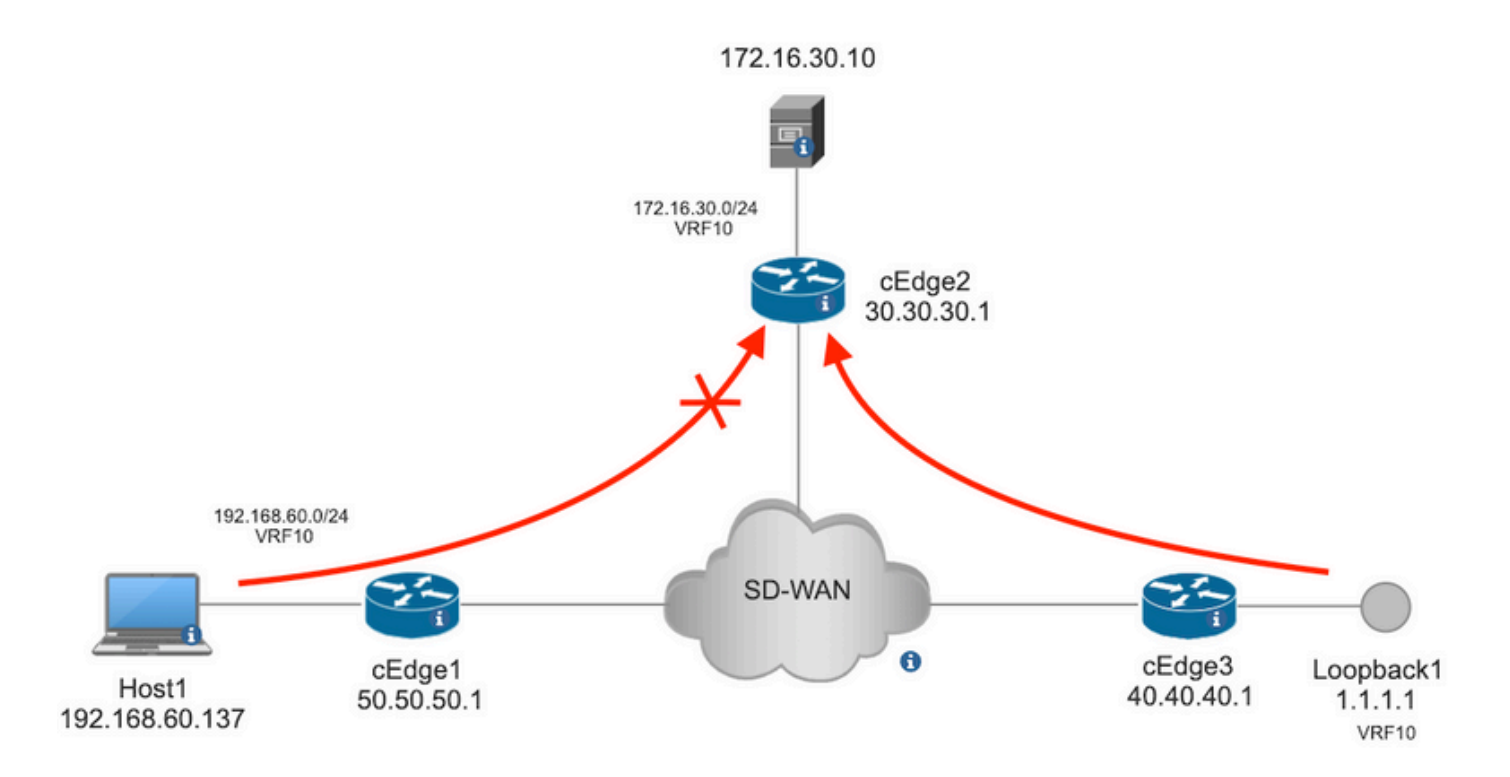

Ping-verificatie van host1 naar server in cEdge2.

```
[Host2 ~]$ ping -I eth1 -c 5 172.16.30.10
PING 172.16.30.10 (172.16.30.10) from 192.168.60.137 eth1: 56(84) bytes of data.
64 bytes from 172.16.30.10: icmp_seq=1 tt1=253 time=20.6 ms
64 bytes from 172.16.30.10: icmp_seq=2 tt1=253 time=20.5 ms
64 bytes from 172.16.30.10: icmp_seq=3 tt1=253 time=20.5 ms
64 bytes from 172.16.30.10: icmp_seq=4 tt1=253 time=20.5 ms
64 bytes from 172.16.30.10: icmp_seq=5 tt1=253 time=20.5 ms
--- 172.16.30.10 ping statistics ---
5 packets transmitted, 5 received, 0% packet loss, time 4006ms
rtt min/avg/max/mdev = 20.527/20.582/20.669/0.137 ms
Pingel verificatie van cEdge3 naar server in cEdge2.
```

```
Sending 5, 100-byte ICMP Echos to 172.16.30.10, timeout is 2 seconds:
Packet sent with a source address of 1.1.1.1
!!!!!
Success rate is 100 percent (5/5), round-trip min/avg/max = 72/73/76 ms
Voorwaarden:
```

- cEdge2 moet een apparaatsjabloon hebben aangesloten.
- Alle cEdges moeten besturingverbindingen actief hebben.
- Alle cEdges moeten Bidirectionele Forwarding Detection (BFD)-sessies actief hebben.
- Alle interfaces moeten over Overlay Management Protocol (OMP)-routes beschikken om de VPN10-zijnetwerken te bereiken.

#### Configuraties

Stap 1. Voeg het lokale beleid toe.

Navigeer in Cisco vManager naar Configuration > Policies > Localized Policy. Klik Add Policy

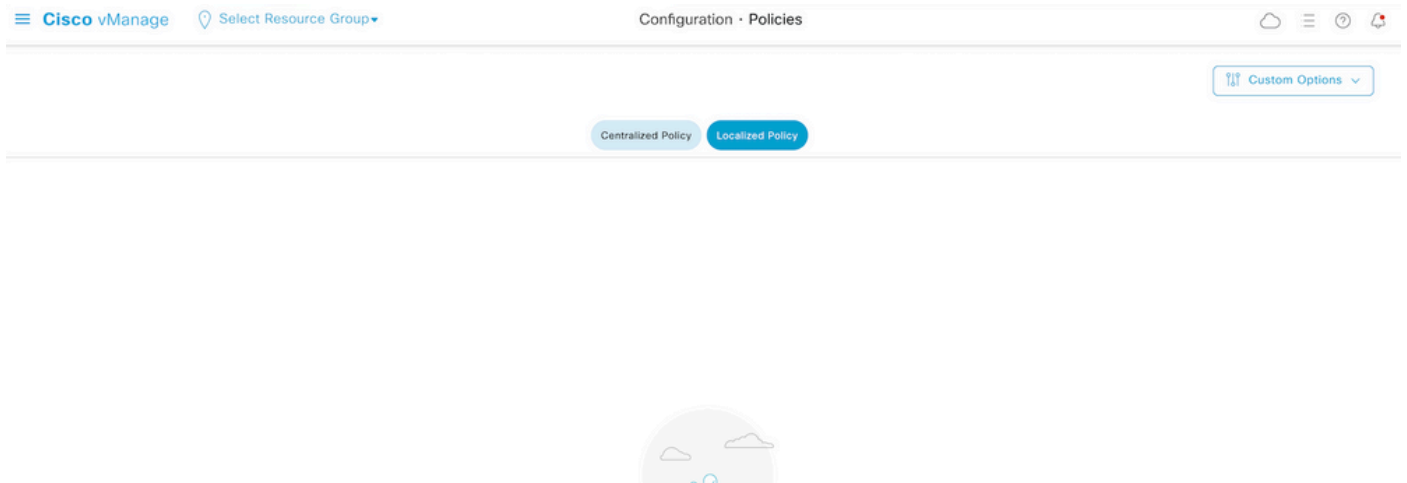

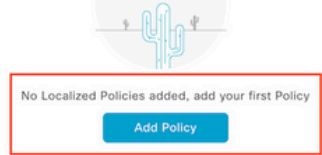

Stap 2. Maak belangengroepen voor de beoogde match.

Klik Data Prefix in het linkermenu en selecteer New Data Prefix List.

Geef een naam aan de overeenkomende voorwaarde, definieer het Internet-protocol en voeg een gegevensprefix toe.

Klik Add en vervolgens Next tot Configure Access Control List wordt weergegeven.

| ■ Cisco vManage                        | O Select Resource Gr             | oup+     |      | Configuration · P | olicies         |            |              | $\bigcirc$   | ≡ ⑦ 4       |
|----------------------------------------|----------------------------------|----------|------|-------------------|-----------------|------------|--------------|--------------|-------------|
| Centralized Policy > Define Lists      |                                  |          |      |                   |                 |            |              | ្ត្រី Custor | n Options 🗸 |
| Select a list type on the left and sta | rt creating your groups of inter | rest     |      |                   |                 |            |              |              |             |
| Application                            | ④ New Data Prefix                | List     |      |                   |                 |            |              |              |             |
| Color                                  | Data Prefix List Name            |          |      |                   |                 |            |              |              |             |
| Data Prefix                            | Prefix_192_168_60_0              | <b>-</b> |      |                   |                 |            |              |              |             |
| Policer                                | IPv4 O IPv6 (                    | FQDN     |      |                   |                 |            |              |              |             |
| Site                                   | Add Data Prefix                  |          |      |                   |                 |            |              |              |             |
| App Probe Class<br>SLA Class           | 192.168.60.0/24                  |          |      |                   |                 |            |              |              |             |
| TLOC                                   |                                  |          |      |                   |                 |            |              | Add          | Cancel      |
| VPN                                    | Name                             | Entries  | Inte | ernet Protocol    | Reference Count | Updated By | Last Updated | Action       |             |

Stap 3. Maak de toegangslijst om de matchvoorwaarde toe te passen.

Kiezen Add IPv4 ACL Policy van de Add Access Control List Policy vervolgkeuzemenu.

| ≡ Cisco vManage                                                                                                  | ⑦ Select Resource Group▼  | Group  Configuration · Policies |                        |                      |  |  |  |  |
|----------------------------------------------------------------------------------------------------|---------------------------|---------------------------------|------------------------|----------------------|--|--|--|--|
| Localized Policy > Add Policy                                                                                    | Create Groups of Interest | Configure Forwarding C          | lasses/QoS 🔵 Configure | Access Control Lists |  |  |  |  |
| Q Search                                                                                                    |                           |                                 |                        |                      |  |  |  |  |
| Add Access Control List Policy ~ Add Device Access Policy ~ (Add an Access List and configure Match and Actions) |                           |                                 |                        |                      |  |  |  |  |
| Add IPv6 ACL Policy<br>Import Existing                                                                           | pe                        | Description                     | Mode                   | Reference Count      |  |  |  |  |
|                                                                                                    |                           |                                 | No data availab        | le                   |  |  |  |  |

**Opmerking:** Dit document is gebaseerd op het beleid van de toegangscontrolelijst en moet niet met een beleid van de apparatentoegang worden verward. Het beleid voor apparaattoegang werkt alleen in het controleplan voor lokale services zoals Simple Network Management Protocol (SNMP) en Secure Socket Shell (SSH), terwijl het beleid voor de toegangscontrolelijst flexibel is voor verschillende services en overeenkomende voorwaarden.

Stap 4. Definieer de ACL-reeks

Geef in het configuratiescherm van de ACL de naam van de ACL en geef een beschrijving op. Klik Add ACL Sequence en vervolgens Sequence Rule.

Selecteer in het menu Overeenkomstige voorwaarden de optie Source Data Prefix en kies vervolgens de prefixlijst met gegevens uit de Source Data Prefix List vervolgkeuzelijst.

|                                                              | Manage        | ) Select Resource Group   Configuration · Policies                                                                                                    |                            |                         |
|--------------------------------------------------------------|---------------|----------------------------------------------------------------------------------------------------|----------------------------|-------------------------|
| Add IPV4 ACL Policy                                          | y             |                                                                                                    |                            |                         |
| Name                                                         | ICMP_Block    |                                                                                                    |                            |                         |
| Description                                                  | ICMP block fr | am cEdge 1                                                                                                    |                            |                         |
| Add ACL Set     T     Drag & drop to     Access Control List | to reorder    | Sequence Rule Drag and drop to re-arrange rules      Match Actions      DSCP Packet Length PLP Protocol Source Data Prefix Source Port Des             | stination Data Prefix Dest | tination Port TCP Class |
| Default Action                                               |               | Match Conditions                                                                                                    | Actions                    |                         |
|                                                              |               |                                                                                                    |                            |                         |
|                                                              |               | Source Data Prefix List                                                                                                    | Accept                     | Enabled                 |
|                                                              |               | Source Data Prefix List Prefix_192_168_60_0 ×                                                                                                    | Accept                     | Enabled                 |
|                                                              |               | Source Data Prefix List         ×           Prefix_192_168_60_0 ×         ×           Source:         IP Prefix           Example:         10.0.0.0/12 | Accept                     | Enabled                 |

Stap 5. Bepaal de actie voor de opeenvolging en noem het

Navigeer naar Action selecteren Drop, en klik op Save Match en Actions.

| Add IPV4 ACL Policy                                        |                                                                         |               |              |                    |                       |
|------------------------------------------------------------|-------------------------------------------------------------------------|---------------|--------------|--------------------|-----------------------|
| Name                                                       | MP_Block                                                                |               |              |                    |                       |
| Description                                                | IP block from cEdge 1                                                   |               |              |                    |                       |
| Add ACL Sequence      t <sub>1</sub> Drag & drop to reorde | Access Control List     Sequence Rule Drag and drop to re-arrange rules | Match Actions |              |                    | Access Control List   |
| # Access Control List                                      | Accept Drop Counter Log                                                 |               |              |                    |                       |
| Default Action                                             | Match Conditions                                                        |               | Actions      |                    |                       |
|                                                            | Source Data Prefix List                                                 | ×             | Drop         | Enabled            |                       |
|                                                            | Prefx_192_168_60_0 ×                                                    | *             | Counter Name | ICMP_block_counter | ×                     |
|                                                            | Source: IP Prefix Example: 10.0.0.//12 Variables: Disabled              |               |              |                    |                       |
|                                                            |                                                                         |               |              | Cancel             | ave Match And Actions |

**Opmerking:** Deze actie is uitsluitend gekoppeld aan de sequentie zelf, niet aan het volledige lokale beleid.

| 2 | Access Control List Access                      |                     |         |                    |   |  |  |
|---|-------------------------------------------------|---------------------|---------|--------------------|---|--|--|
| Ð | Sequence Rule Drag and drop to re-arrange rules |                     |         |                    |   |  |  |
| 1 |                                                 |                     | Actions |                    |   |  |  |
|   | Source Data Prefix List:                        | Prefix_192_168_60_0 | Drop    | Enabled            | ē |  |  |
|   | Source: IP                                      |                     | Counter | ICMP_block_counter | Û |  |  |

Stap 6. Selecteer in het linkermenu Default Action ,klikken Edit, en kiezen Accept.

| ≡ Cisco vM                                                                                                    | inage 🚫 Select Resource Group+ | Configuration · Policies |          |  |  |  |  |  |
|----------------------------------------------------------------------------------------------------|--------------------------------|--------------------------|----------|--|--|--|--|--|
| Add IPV4 ACL Policy                                                                                                   |                                |                          |          |  |  |  |  |  |
| Name                                                                                                    | ICMP_Block                     |                          |          |  |  |  |  |  |
| Description                                                                                                    | ICMP block from cEdge 1        |                          |          |  |  |  |  |  |
| Add ACL Sequence     Add ACL Sequence     T <sub>4</sub> Drag & drop to in     Encess Control List     Default Action | ence<br>sorder                 | Enabled                  | <i>.</i> |  |  |  |  |  |

**Opmerking:** Deze standaardactie is aan het eind van het gelokaliseerde beleid. Gebruik de **drop** niet, anders kan al het verkeer worden beïnvloed en een netwerkstroomonderbreking veroorzaken.

Klik Save Access Control List Policy.

| Add Access Control List Policy | <ul> <li>Add Device Access Policy</li> </ul> | <ul> <li>(Add an Access List and configu</li> </ul> | re Match and Actions) |                 |            |                        |        |   |   |
|--------------------------------|----------------------------------------------|-----------------------------------------------------|-----------------------|-----------------|------------|------------------------|--------|---|---|
|                                |                                              |                                                     |                       |                 |            | Total R                | ows: 1 | C | ₿ |
| Name                           | Туре                                         | Description                                         | Mode                  | Reference Count | Updated By | Last Updated           |        |   |   |
| ICMP Block                     | Access Control List (IPv4)                   | ICMP block from cEdge 1                             | created               | 0               | ericoar    | 21 Aug 2022 5:55:54 PI | M CDT  |   |   |

Stap 7. Geef het beleid een naam

Klik Next tot Policy Overview en noem het. Laat de andere waarden leeg. Klik Save Policy

| Localized Policy > Ad  | d Policy         |                                                        |                         |                                |                        |
|------------------------|------------------|--------------------------------------------------------|-------------------------|--------------------------------|------------------------|
|                        |                  | Create Groups of Interest Configure For                | warding Classes/QoS     | Configure Access Control Lists | Configure Route Policy |
| Enter name and des     | cription for you | r localized master policy                              |                         |                                |                        |
|                        |                  |                                                        |                         |                                |                        |
| Policy Name            | Policy_ICMP      |                                                        |                         |                                |                        |
| Policy Description     | Policy_ICMP      |                                                        |                         |                                |                        |
| L                      |                  |                                                        |                         |                                |                        |
| Della Cablera          |                  |                                                        |                         |                                |                        |
| Policy Settings        |                  |                                                        |                         |                                |                        |
| Netflow Netflo         | w IPv6 🗌 A       | pplication Application IPv6 Cloud QoS                  | Cloud QoS Service side  | Implicit ACL Logging           |                        |
|                        |                  |                                                        |                         |                                |                        |
| Log Frequency          |                  | How often packet flows are logged (maximum 2147483647) | _(i)                    |                                |                        |
| FNF IPv4 Max Cache Ent | tries            | Enter the cache size (range 16 - 2000000)              | $\overline{\mathbf{O}}$ |                                |                        |
| FNF IPv6 Max Cache Ent | tries            | Enter the cache size (range 16 - 2000000)              | $(\mathbf{i})$          |                                |                        |
|                        |                  |                                                        |                         |                                |                        |
|                        |                  |                                                        |                         |                                |                        |
|                        |                  |                                                        |                         |                                |                        |

| Save Policy Cancel | Preview |
|--------------------|---------|

Om er zeker van te zijn dat het beleid correct is, klikt u op Preview.

| Name        | Description | Devices Attached | Device Templates | Updated By | Last Updated               |                                           |
|-------------|-------------|------------------|------------------|------------|----------------------------|-------------------------------------------|
| Policy_ICMP | Policy_ICMP | 0                | 0                | ericgar    | 21 Aug 2022 6:05:06 PM CDT |                                           |
|             |             |                  |                  |            |                            | View<br>Preview<br>Copy<br>Edit<br>Delete |

Controleer of de volgorde en elementen in het beleid juist zijn.

## Policy Configuration Preview

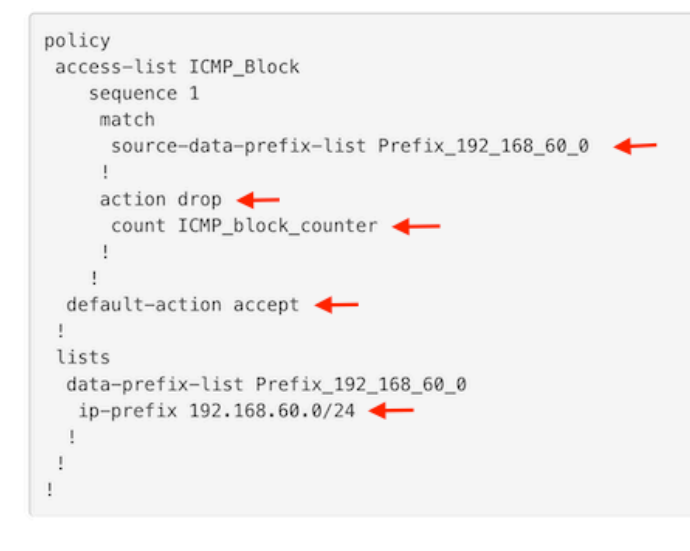

ок

Kopieert de ACL-naam. Dit is een verdere stap.

Stap 8. Associeer het gelokaliseerde beleid met het apparatenmalplaatje.

Bepaal de plaats van het apparatenmalplaatje in bijlage aan de router, klik de drie punten, en klik Edit.

| ≡ Cisco vManage ◊ Se        | elect Resource Group | p∙      |             |             | Configura      | ation · Templates |            |                  |            | (                         | ⊃ =                   | 0 | 4        |
|-----------------------------|----------------------|---------|-------------|-------------|----------------|-------------------|------------|------------------|------------|---------------------------|-----------------------|---|----------|
|                             |                      |         |             |             | Device         | Feature           |            |                  |            |                           |                       |   |          |
| Q c1000v × Search           |                      |         |             |             |                |                   |            |                  |            |                           |                       |   | $\nabla$ |
| Create Template ~           |                      |         |             |             |                |                   |            |                  |            |                           |                       | ~ | ~        |
| rempiate type Non-Default V | Description          | Туре    | Device Mode | Device Role | Resource Group | Feature Templates | Draft Mode | Devices Attached | Updated By | Total Row<br>Last Updated | s: 1 of 9<br>Template | : | (ĝ)      |
| c1000v-Base-Template        | c1000v-Base-T        | Feature | CSR1000v    | SDWAN Edge  | global         | 14                | Disabled   | 1                | ericgar    | 21 Aug 2022 4:5           | In Sync               |   | ]        |

Kiezen Additional Templates en voeg het gelokaliseerde beleid toe aan het beleidsveld en klik op Update > Next > Configure Devices om de configuratie naar de cEdge te duwen.

## Additional Templates

|                                                     | AppQol                                                                                                    | E                                                                                                    |                                                                                                    |              | Choose          |            |             | •                |                   |
|-----------------------------------------------------|----------------------------------------------------------------------------------------------------|----------------------------------------------------------------------------------------------------|----------------------------------------------------------------------------------------------------|--------------|-----------------|------------|-------------|------------------|-------------------|
|                                                     | Global                                                                                                    | Template *                                                                                                    |                                                                                                    |              | Factory_Default | _Global_   | CISCO_Templ | •                | <b>(</b> )        |
|                                                     | Cisco B                                                                                                    | anner                                                                                                    |                                                                                                    |              | Choose          |            |             | •                |                   |
|                                                     | Cisco S                                                                                                    | NMP                                                                                                    |                                                                                                    |              | Choose          | •          |             |                  |                   |
|                                                     | TrustSe                                                                                                    | C                                                                                                    |                                                                                                    |              | Choose          |            |             | •                |                   |
|                                                     | CLI Add-On Template                                                                                                    |                                                                                                    |                                                                                                    |              | Choose          | •          |             |                  |                   |
|                                                     | Policy                                                                                                    |                                                                                                    |                                                                                                    |              | Policy_ICMP     |            |             | •                |                   |
|                                                     | Probes                                                                                                    |                                                                                                    |                                                                                                    |              | Choose          | •          |             |                  |                   |
|                                                     | Securit                                                                                                    | y Policy                                                                                                    |                                                                                                    |              | Choose          |            |             | •                |                   |
| i <b>sh Fea</b><br>tal Tasi                         | ature Template Configurati<br>k: 1   Success : 1                                                                                                    | ion   🥏 Validation Success                                                                                                    |                                                                                                    |              |                 |            | Initiated   | l By: ericgar Fr | rom: 72.163.2.247 |
| 2 Se                                                | earch                                                                                                    |                                                                                                    |                                                                                                    |              |                 |            |             | Total D          | 7                 |
| Sta                                                 | atus                                                                                                    | Message                                                                                                    | Chassis Number                                                                                                | Device Model | Hostname        | System IP  | Site ID     | vManage IP       | a.1 ເ⊃ ເ‡         |
| 21-<br>[21-<br>[21-<br>[21-<br>[21-<br>[21-<br>[21- | Success<br>-Aug-2022 23:31:47 UTC]<br>-Aug-2022 23:31:48 UTC]<br>-Aug-2022 23:31:48 UTC]<br>-Aug-2022 23:31:49 UTC]<br>-Aug-2022 23:31:58 UTC]<br>-Aug-2022 23:31:58 UTC] | Done - Push Feature Templat<br>Configuring device with featu<br>Checking and creating device<br>Generating configuration from<br>Device is online<br>Updating device configuration<br>Sending configuration to devi<br>Completed template push to de | CSR-E4716CEE-A536-A79C<br>re template: c1000v-Base-Ter<br>in vManage<br>template<br>in vManage<br>ce<br>vice. | CSR1000v     | cEdge2          | 30.30.30.1 | 30          | 1.1.1.5          |                   |

**Opmerking:** Op dit punt bouwt vManager de ACL op basis van het gemaakte beleid en drukt de wijzigingen in de cEdge, hoewel deze niet aan enige interface is gekoppeld. Daarom heeft het geen effect op de verkeersstroom.

**Stap 9.** Identificeer het eigenschapmalplaatje van de interface waar het bedoeld is om de actie op het verkeer in het apparatenmalplaatje toe te passen.

Het is belangrijk om van het eigenschapmalplaatje de plaats te bepalen waar het verkeer moet worden geblokkeerd.

In dit voorbeeld behoort de Gigabit Ethernet3-interface tot Virtual Private Network 3 (Virtual Forwarding Network 3).

Navigeer naar VPN-sectie voor service en klik op Edit om toegang te krijgen tot de VPN-sjablonen.

In dit voorbeeld is de Gigabit Ethernet3-interface voorzien van c1000v-Base-VP10-IntGi3 functiesjabloon in bijlage.

| Edit VPN - c1000v-Base       | -7510                     |                     |                                |  |  |
|------------------------------|---------------------------|---------------------|--------------------------------|--|--|
| Cisco VPN Interface Ethernet | c1000v-Base-VP10-Lo1 🔹    | (+) Sub-Templates 💌 | Additional Cisco VPN Templates |  |  |
|                              |                           |                     | Cisco IGMP                     |  |  |
| Cisco VPN Interface Ethernet | c1000v-Base-VP10-IntGi3 🔹 | + Sub-Templates •   | Cisco Multicast                |  |  |
|                              |                           |                     | Cisco PIM                      |  |  |
|                              |                           |                     | Cisco BGP                      |  |  |
|                              |                           |                     | Cisco OSPF                     |  |  |
|                              |                           |                     | Cisco OSPFv3                   |  |  |
|                              |                           |                     | Cisco VPN Interface Ethernet   |  |  |
|                              |                           |                     | (+) Cisco VPN Interface IPsec  |  |  |
|                              |                           |                     | (±) EIGRP                      |  |  |

Stap 10. Associeer de ACL-naam met de interface.

Navigeer naar Configuration > Templates > Feature. Filter de sjablonen en klik Edit

| ≡ Cisco vManage                         |                        |                         | Configuration · Templates |                  |                |                  |            |                         |   |   |
|-----------------------------------------|------------------------|-------------------------|---------------------------|------------------|----------------|------------------|------------|-------------------------|---|---|
|                                         |                        |                         |                           | Device Feature   |                |                  |            |                         |   |   |
| Q 1000v × Search                        |                        |                         |                           |                  |                |                  |            |                         | 2 | 7 |
| Add Template<br>Template Type Non-Defau | lt 🗸                   |                         |                           |                  |                |                  |            | Total Rows: 7 of 32     | Q | ø |
| Name                                    | Description            | Туре                    | Device Model              | Device Templates | Resource Group | Devices Attached | Updated By | Last Updated            |   |   |
| c1000v-Base-VP0-IntGi1                  | c1000v-Base-VP0-IntGi1 | Cisco VPN Interface Eth | CSR1000v                  | 1                | global         | 1                | ericgar    | 29 Jul 2022 12:26:31 A. |   |   |
| c1000v-Base-VP0-IntGi2                  | c1000v-Base-VP0-IntGi2 | Cisco VPN Interface Eth | CSR1000v                  | 1                | global         | 1                | ericgar    | 19 Aug 2022 5:40:54 P.  |   |   |
| c1000v-Base-VP10-IntGi3                 | c1000v-Base-VP0-IntGi3 | Cisco VPN Interface Eth | CSR1000v                  | 1                | global         | 1                | ericgar    | 21 Aug 2022 4:51:08 P.  |   |   |
| c1000v-Base-VP10                        | c1000v-Base-VP10       | Cisco VPN               | CSR1000v                  | 1                | global         | 1                | ericgar    | 26 Jul 2022 12:34:41 P. |   |   |
| c1000v-Base-VP10-Lo1                    | c1000v-Base-VP10-Lo1   | Cisco VPN Interface Eth | CSR1000v                  | 1                | global         | 1                | ericgar    | 26 Jul 2022 12:06:35 A. |   |   |
| c1000v-Base-VPN0                        | c1000v-Base-VPN0       | Cisco VPN               | CSR1000v                  | 1                | global         | 1                | ericgar    | 26 Jul 2022 12:48:52 A. |   |   |

Klik ACL/QoS en de richting van het verkeer instellen om te blokkeren. Schrijf de ACL-naam die in stap 7 is gekopieerd. Klik op Update en druk op de veranderingen.

| ource Group+            | Configuration · Templates |
|-------------------------|---------------------------|
|                         | Device Feature            |
| :1000v-Base-VP10-IntGi3 |                           |
| AT VRRP ACL/QoS         | ARP TrustSec Advanced     |
|                         |                           |
|                         |                           |
| . ○ • ○ On ○ 0          | Off                       |
| ⊘ ▼                     |                           |
| Ø.                      |                           |
| <b>⊘</b> •              |                           |
| Ø.                      |                           |
| . ○ • ○ 0n ○ 0          | Off                       |
| ••• • • • • • • • •     | Off                       |
| ICMP_Block              |                           |
| . ○ • ○ On • • • •      | Off                       |
| . ○ • ○ On ○ 0          | Off                       |
|                         |                           |
|                         |                           |

**Opmerking**: dit proces voor het maken van gelokaliseerd beleid werkt ook voor vEdgeservers omdat de beleidsstructuur van vManager voor beide architecturen hetzelfde is. Het verschillende deel wordt gegeven door het apparaatsjabloon dat een configuratiestructuur maakt die compatibel is met cEdge of vEdge.

## Verifiëren

Stap 1. Controleer de configuraties correct in de router

```
cEdge2# show sdwan running-config policy
policy
lists
   data-prefix-list Prefix_192_168_60_0 <<<<<<<<<<<<>>
```

```
ip-prefix 192.168.60.0/24 <<<<<<<

!
!
access-list ICMP_Block
sequence 1
match
source-data-prefix-list Prefix_192_168_60_0 <<<<<<<
!
action drop <<<<<<<>
count ICMP_block_counter <<<<<<<!
!
default-action accept <<<<<<!
!
</pre>
```

cEdge2# show sdwan running-config sdwan | section interface GigabitEthernet3 interface GigabitEthernet3

access-list ICMP\_Block out

**Stap 2.** Verzend 5 ping-berichten naar de server in cEdge2 vanaf Host1 dat in een servicenetwerk van cEdge1 is

[Host1 ~]\$ ping -I eth1 -c 5 172.16.30.10
PING 172.16.30.10 (172.16.30.10) from 192.168.60.137 eth1: 56(84) bytes of data.
--- 172.16.30.10 ping statistics --5 packets transmitted, 0 received, 100% packet loss, time 4088ms

**Opmerking:** In dit voorbeeld is host1 een Linux machine. "-I" staat voor de interfaces waar de ping de router verlaat en "-c" staat voor het aantal ping-berichten.

Stap 3. Controleer vanuit cEdge2 de ACL-tellers

De teller kwam overeen met vijf (5) pakketten die van netwerk 192.168.60.0/24 kwamen, zoals bepaald in het beleid.

Stap 4. Verzend vanuit cEdge3 4 ping-berichten naar server 172.16.30.10

```
cEdge3# ping vrf 10 172.16.30.10 source loopback 1
Type escape sequence to abort.
Sending 5, 100-byte ICMP Echos to 172.16.30.10, timeout is 2 seconds:
Packet sent with a source address of 1.1.1.1
!!!!!
Success rate is 100 percent (5/5), round-trip min/avg/max = 72/76/88 ms
```

De pakketten gingen door de router aan de server over omdat het netwerk verschillend is (in dit geval is 1.1.1.1/32) en er is geen passende voorwaarde voor het in het beleid.

Stap 5. Controleer de ACL-tellers in cEdge2 opnieuw.

\_\_\_\_\_

ICMP\_Block ICMP\_block\_counter 5 610
default\_action\_count 5 690

De teller van default\_action\_count nam toe met de 5 pakketten die door cEdge3 verzonden werden.

Om tellers te wissen, voert u clear sdwan policy access-list uit.

Opdrachten voor verificatie in vEdge

show running-config policy
show running-config
show policy access-list-counters
clear policy access-list

## Problemen oplossen

Fout: Ongeldige verwijzing naar de ACL-naam in de interface

Het beleid dat ACL bevat moet eerst aan het apparatenmalplaatje worden vastgemaakt. Daarna, kan de ACL naam in het malplaatje van het eigenschapapparaat van de interface worden gespecificeerd.

| Push Feature Template Configuration   Ø Validation Success       |                                                                                                    |                                                     |                       | Initiated By: ericgar From: 72.163.2.247 |                            |                             |                                  |   |   |
|------------------------------------------------------------------|----------------------------------------------------------------------------------------------------|-----------------------------------------------------|-----------------------|------------------------------------------|----------------------------|-----------------------------|----------------------------------|---|---|
| Total Task: 1   Failure                                          | e : 1                                                                                                    |                                                     |                       |                                          |                            |                             |                                  |   |   |
|                                                                  |                                                                                                    |                                                     |                       |                                          |                            |                             |                                  |   |   |
| Q Search                                                         |                                                                                                    |                                                     |                       |                                          |                            |                             |                                  | 2 | 7 |
|                                                                  |                                                                                                    |                                                     |                       |                                          |                            |                             | Total Rows: 1                    | Ø |   |
| <ul> <li>Status</li> </ul>                                       | Message                                                                                                    | Chassis Number                                      | Device Model          | Hostname                                 | System IP                  | Site ID                     | vManage IP                       |   |   |
| \ominus 🏮 Failure                                                | Failed to update configuration                                                                                                    | CSR-E4716CEE-A536-A79C                              | CSR1000v              | cEdge2                                   | 30.30.30.1                 | 30                          | 1.1.1.5                          |   |   |
| 51:32 UTC] Co<br>51:32 UTC] Ch<br>51:33 UTC] Ge<br>51:33 UTC] Fa | onfiguring device with feature template: c<br>necking and creating device in vBanage<br>enerating configuration from template<br>siled to update configuration - <u>illegal re</u> | 1000v-Base-Template<br>ference_/vmanage-cfs:templat | es/template{vedge-CSR | -E4716CEE-AS36-A79C-8D61-ASFF            | EDC781F8}/vpn/vpn-instance | -{10}/interface{GigabitEthe | rnet3}/access-list(out)/acl-name |   |   |

## Gerelateerde informatie

- Cisco SD-WAN Policy Configuration Guide, Cisco IOS XE release 17.x
- Technische ondersteuning en documentatie Cisco Systems

#### Over deze vertaling

Cisco heeft dit document vertaald via een combinatie van machine- en menselijke technologie om onze gebruikers wereldwijd ondersteuningscontent te bieden in hun eigen taal. Houd er rekening mee dat zelfs de beste machinevertaling niet net zo nauwkeurig is als die van een professionele vertaler. Cisco Systems, Inc. is niet aansprakelijk voor de nauwkeurigheid van deze vertalingen en raadt aan altijd het oorspronkelijke Engelstalige document (link) te raadplegen.